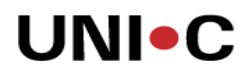

# Vejledning til indlæsning af formål fra UVM til formålsdimensionen i Navision Stat

# Hvornår?

Vejledningen tages i brug når skolen ønsker at indlæse udsendte formål fra UVM til formålsdimensionen i Navision Stat.

### Hvad?

Beskrivelse omfatter processen der kopierer et eller flere formål fra den særlige CØSAtabel til dimensionen formål, således at værdien kan bruges ved bogføring i kassekladder m.v.

# Forudsætninger:

For at denne opgaven kan gennemføres skal der være indlæst formål fra ØDUP til CØSAtabellen i Navision. Det forudsætter igen at UVM har sendt en dimensionskontoplan til skolens ØDUP partneraftale og at der er afviklet en såkaldt synkronisering, hvor der hentes data fra partneraftalen. Typisk vil disse job være sat til at blive afviklet automatisk hver nat.

### Processen:

Gå til CØSA-tabellen i menuen: Administration/ Programopsætning/ Generel Integration /ØDUP integration / CØSA formålskoder.

| A Sciandia - CEO - Hicrosoft Dynamics MAY                                           |                                                       |      |
|-------------------------------------------------------------------------------------|-------------------------------------------------------|------|
| <u>Filer R</u> ediger <u>V</u> is Fun <u>k</u> tioner Vind <u>u</u> e <u>H</u> jælp |                                                       |      |
| ≝ि,≵₽⊨®:0 ☲ ⇒ # ፡፡ ፡፡ + =                                                           | 4 <sup>2</sup> K K → H + III III III III              | 🦄 K? |
| Administration                                                                      |                                                       |      |
|                                                                                     |                                                       |      |
| E Brugeradministration                                                              |                                                       |      |
|                                                                                     |                                                       |      |
| F Generelt                                                                          |                                                       |      |
| Generel Integration                                                                 |                                                       |      |
| 🖻 🗁 ØDUP Integration                                                                |                                                       |      |
|                                                                                     |                                                       |      |
|                                                                                     |                                                       |      |
| - I SKS Perioder                                                                    |                                                       |      |
| SKS Aktivitetsperioder                                                              | Kode Navn D. Spærret Overført                         |      |
| SKS Delregnskaber                                                                   | 15 Eventkoordinator     5                             |      |
| CØSA Formålskoder                                                                   | 16 Landbrugsuddannelsen 5                             |      |
|                                                                                     | 17 Landbrugets lederuddannelse 5                      |      |
| I DES Integration                                                                   | 18 AU Akademiuddannelse i Sundhedspraksis S           |      |
| NS Extern Integration                                                               | 19 PB i offentlig administration 5                    |      |
| P NS Lokal Integration                                                              | 21 PD - Linjefagsrelaterede pædagogiske diplomudd. 5  |      |
| E Brugere                                                                           | 22 Nyt pædagogikum, pædagogikum takst 5               |      |
| 🕀 🧰 Økonomistyring                                                                  | 23 Nyt pædagogikum, kursustakst 5                     |      |
| 🗄 🧰 Salg & marketing                                                                | 24 Sygeplejerske 2008 5                               |      |
| 🕀 🛅 Køb                                                                             | 26 PB i finans, enkeltfag 5                           |      |
| 🗄 🛅 Lager                                                                           | 28 PB i mejeriteknologi 5                             |      |
| Produktion                                                                          | 31 PB teknisk manager offshore 5                      |      |
| 🕀 🔁 Ressourceplanlægning                                                            | 32 PB i laboratorie-, fødevare-, og procesteknologi 5 |      |
|                                                                                     | 33 EAK inden for autoteknologi 5                      |      |
| dimensional distance                                                                | 34 EAK inden for ernæringsteknologi 5                 |      |
| bkonomiscyring                                                                      | 36 Fiskerigrunduddannelsen S                          |      |
| Sala & marketing                                                                    | 37 Sikkerhedskursus 5                                 |      |
| July & marketing                                                                    | 39 Produktør 5                                        |      |
| Køb                                                                                 | 40 PB i eksport og teknologi S                        |      |
|                                                                                     | 41 PB i webudvikling 5                                |      |
| Lager                                                                               | 42 PB i softwareudvikling 5                           |      |
|                                                                                     | 43 PB i international handel og markedsføring 5       |      |
| Produktion                                                                          | 44 PBA design og business 5                           |      |
|                                                                                     | 45 PB i sportsmanagement S                            |      |
| Sager                                                                               |                                                       |      |
|                                                                                     | Funktion 🔻 Hjælp                                      |      |
| Ressourceptantægning                                                                |                                                       |      |
|                                                                                     |                                                       |      |

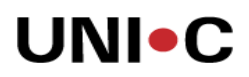

Du skal nu tage stilling til, hvilke formål der skal overføres som dimensionsværdier i formålskontoplanen. Der kan overføres en enkelt værdi, flere værdier eller samtlige værdier i en overførsel. I alle tilfælde markeres de valgte linjer med musen eller ved hjælp af CTRL + A. I dette tilfælde har jeg valgt at overføre 2 enkeltværdier – formål 205 og 206:

| Sciancia - CLO - Microsoft Dynamics MAY   |         |                |                                                    |                  |          |
|-------------------------------------------|---------|----------------|----------------------------------------------------|------------------|----------|
| Eiler Rediger Vis Funktioner Vindue Hjælp |         |                |                                                    |                  |          |
| 😂 ҇ 👗 🖻 🛍 🛯 🖅 🍽 🗄                         | : # # ≡ | AĴz I4 4 ►     | H 🕇 🔤 🔛                                            |                  | 🔏 K?     |
| Administration                            |         |                |                                                    |                  |          |
| T:                                        |         |                |                                                    |                  |          |
| Brugeradministration                      |         |                |                                                    |                  |          |
| 🗄 🦢 Programopsætning                      |         |                |                                                    |                  |          |
| 🕀 🧰 Generelt                              |         |                |                                                    |                  |          |
| 🚊 🗁 Generel Integration                   |         |                |                                                    |                  |          |
| 🖻 🗁 ØDUP Integration                      |         |                |                                                    |                  |          |
| ØDUP integrations opsætning               |         |                |                                                    |                  |          |
| - I SKS kontoplan                         |         | 🚍 CØSA Formåls | koder                                              |                  |          |
| SKS Perioder                              |         |                |                                                    |                  |          |
| SKS Aktivitetsperioder                    |         | Kode           | Navn                                               | D Spærret Overfø | irt      |
| COSt Form Skickader                       |         | 193            | Erhvervssprog og it-baseret markedsføring          | 5                | ▲        |
|                                           |         | 194            | Karakteranimator                                   | S.,              |          |
|                                           |         | 195            | Tekstile fag og formidling                         | S                |          |
| S Integration                             |         | 196            | Grafisk kommunikation (ny)                         | S                |          |
| H INS Ekstern Integration                 |         | 197            | Medieproduktion og ledelse                         | 5                |          |
| NS Lokal Integration                      |         | 198            | Leisure management                                 | S                |          |
| 🕀 🧰 Brugere                               |         | 203            | Humanistisk udvekslingsstuderende                  | S.,              |          |
| 🕀 🛅 Økonomistyring                        |         | 205            | Samfundsvidenskabelig og merkantil udvekslingsstud | 5                |          |
| 🗄 🛅 Salg & marketing                      | 1       | > 206          | Tekniske udvekslingsstuderende                     | 5                |          |
| 🕀 🛅 Køb                                   |         | 207            | Sundhed udvekslingsstuderende                      | 5                |          |
| 🕀 🛅 Lager                                 |         | 208            | Pædagogiske udvekslingsstuderende                  | S                |          |
| Produktion                                |         | 209            | Afspændingspædagog                                 | 5                |          |
| 🕂 🧰 Ressourceplanlægning 💌                |         | 210            | UDG 2010 Grafisk teknologi og ledelse              | 5                |          |
|                                           |         | 211            | Fysioterapeut (ny)                                 | S                |          |
| Channestichunian                          |         | 212            | Ergoterapeut (ny)                                  | 5                |          |
| (Konomiscyring                            |         | 213            | Bioanalytiker (ny)                                 | 5                |          |
| Sala & marketing                          |         | 220            | Socialrådgiver ny                                  | 5                |          |
| Saig & marketing                          |         | 221            | Diakon                                             | 5                |          |
| 📑 Køb                                     |         | 222            | Diplomingeniør - Bioprocessteknolog                | 5                |          |
|                                           |         | 223            | Natur- og kulturformidling                         | 5                |          |
| Lager                                     |         | 224            | UDG 2010 Eksport og Teknologi                      | 5                |          |
|                                           |         | 225            | TV- og Medietilrettelæggelse                       | S.,              |          |
| Reproduktion                              |         | 226            | Nutrition and Health                               | S.,              |          |
|                                           |         | 227            | Optometri                                          | S.,              | <b>_</b> |
| 🔄 Sager                                   |         |                |                                                    |                  |          |
|                                           | 1       |                |                                                    | Funktion 🚽 H     | jælp     |
| Ressourceptanlægning                      |         |                |                                                    |                  |          |
|                                           | 1       |                |                                                    |                  |          |

Klik på knappen "Funktion" nederst i billedet og klik videre på "Opret Formålsværdier i

| Kode | Navn                                                 | D   | Spærret       | Overført              |        |
|------|------------------------------------------------------|-----|---------------|-----------------------|--------|
| 19   | 3 Erhvervssprog og it-baseret markedsføring          | S., |               |                       |        |
| 19   | 4 Karakteranimator                                   | S., |               |                       |        |
| 19   | 5 Tekstile fag og formidling                         | S., |               |                       | -      |
| 19   | 5 Grafisk kommunikation (ny)                         | S., |               |                       |        |
| 19   | 7 Medieproduktion og ledelse                         | S., |               |                       |        |
| 19   | B Leisure management                                 | S., |               |                       |        |
| 20   | 3 Humanistisk udvekslingsstuderende                  | S., |               |                       |        |
| 20   | 5 Samfundsvidenskabelig og merkantil udvekslingsstud | S., |               | <ul> <li>✓</li> </ul> |        |
| 20   | 5 Tekniske udvekslingsstuderende                     | S., |               | <ul> <li>✓</li> </ul> |        |
| 20   | 7 Sundhed udvekslingsstuderende                      | S., |               |                       |        |
| 20   | 3 Pædagogiske udvekslingsstuderende                  | S., |               |                       |        |
| 20'  | 9 Afspændingspædagog                                 | S., |               |                       |        |
| 21   | 0 UDG 2010 Grafisk teknologi og ledelse              | S., |               |                       |        |
| 21   | 1 Fysioterapeut (ny)                                 | S., |               |                       |        |
| 21   | 2 Ergoterapeut (ny)                                  | S., |               |                       |        |
| 21   | 3 Bioanalytiker (ny)                                 | S., |               |                       |        |
| 22   | ) Socialrådgiver ny                                  | S., |               |                       |        |
| 22   | 1 Diakon                                             | S., |               |                       |        |
| 22   | 2 Diplomingeniør - Bioprocessteknolog                | S., |               |                       |        |
| 22   | 3 Natur- og kulturformidling                         | S., |               |                       |        |
| 22   | 4 UDG 2010 Eksport og Teknologi                      | S., |               |                       |        |
| 22   | 5 TV- og Medietilrettelæggelse                       | S., |               |                       |        |
| 22   | 5 Nutrition and Health                               | S., |               |                       |        |
| 22   | 7 Optometri                                          | S., |               |                       | -      |
|      |                                                      |     |               |                       |        |
|      |                                                      | Fu  | nktion 👻      | Hiælo                 |        |
|      |                                                      |     | prot Form 8la | uppedier i Dim        |        |
|      |                                                      |     | prec Formals  | væruler i Dim         | ensior |

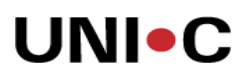

Dimensionsværditabellen". Nu overføres de valgte formål til dimensionstabellen.

| Selandia - CEU - Microsoft Dynamics NAV            |                                                        |                                              |   |
|----------------------------------------------------|--------------------------------------------------------|----------------------------------------------|---|
| er Kediger vis Hunktioner Vindue Hiselp            |                                                        |                                              |   |
| ≱Lo, ≵ ⊫a na U I I I I I I I I I I I I I I I I I I | · ∧‡² I4 ∢ → →I ↑ 🔤 🖼 🔛                                |                                              | 1 |
| dministration                                      |                                                        |                                              |   |
| T-administration                                   |                                                        |                                              |   |
| Brugeradministration                               |                                                        |                                              |   |
| Programopsætning                                   |                                                        |                                              |   |
| 🗄 🦳 Generelt                                       |                                                        |                                              |   |
| - 🦢 Generel Integration                            |                                                        |                                              |   |
| 🖻 🗁 ØDUP Integration                               |                                                        |                                              |   |
| - 🗐 ØDUP integrations opsætning                    |                                                        |                                              |   |
|                                                    | COEA Form Aldredor                                     |                                              |   |
|                                                    | III COSA Formalskouer                                  |                                              |   |
| SKS Aktivitetsperioder                             | Kode Navn                                              | D., Spærret Overført                         |   |
| SK5 Delregnskaber                                  | 193 Erhvervssprog og it-baseret markedsføring          | 5                                            |   |
| CØSA Formalskoder                                  | 194 Karakteranimator                                   | 5                                            |   |
|                                                    | 195 Tekstile fag og formidling                         | S                                            |   |
| NS IS Integration                                  | 196 Grafisk kommunikation (ny)                         | S                                            |   |
| NS Extern Integration                              | 197 Medieproduktion og ledelse                         | S                                            |   |
| H D Lokal Integration                              | 198 Leisure management                                 | S                                            |   |
| F Brugere                                          | 203 Humanistisk udvekslingsstuderende                  | S                                            |   |
| 🗄 🧰 Økonomistyring                                 | 205 Samfundsvidenskabelig og merkantil udvekslingsstud | 5 🗸                                          |   |
| 🗄 🧰 Salg & marketing                               | 206 Tekniske udvekslingsstuderende Microsoft Dy        | namics NAV 🛛 🗶                               |   |
| 庄 🧰 Køb                                            | 207 Sundhed udvekslingsstuderende                      |                                              |   |
| 🕀 🦳 Lager                                          | 208 Pædagogiske udvekslingsstuderende 👔 2 r            | ecords overført til tabel: "Dimensionsværdi" |   |
| Produktion                                         | 209 Afspændingspædagog                                 |                                              |   |
| 🗄  Ressourceplanlægning                            | 210 UDG 2010 Grafisk teknologi og ledelse              |                                              |   |
| <b>&gt;</b>                                        | 211 Fysioterapeut (ny)                                 |                                              |   |
|                                                    | 212 Ergoterapeut (ny)                                  |                                              |   |
| Økonomistyring                                     | 213 Bioanalytiker (ny)                                 | S                                            |   |
| Colo 6 mentanting                                  | 220 Socialrådgiver ny                                  | S                                            |   |
| Saly & marketing                                   | 221 Diakon                                             | S                                            |   |
| Kab                                                | 222 Diplomingeniør - Bioprocessteknolog                | S                                            |   |
|                                                    | 223 Natur- og kulturformidling                         | S                                            |   |
| lager                                              | 224 UDG 2010 Eksport og Teknologi                      | S                                            |   |
| //                                                 |                                                        |                                              |   |

Et lille pop-up billede viser en kvittering for, at 2 værdier er overført til dimensionstabellen.

Tjek eventuelt om de pågældende værdier er overført i stien Økonomistyring / Opsætning / Dimensioner / Dimensioner. Vælg formål og Dimensionsværdier.

I det konkrete eksempel fremgår det, at formål 205 og 206 er overført med samme navn som i CØSA-formålskoder billedet.

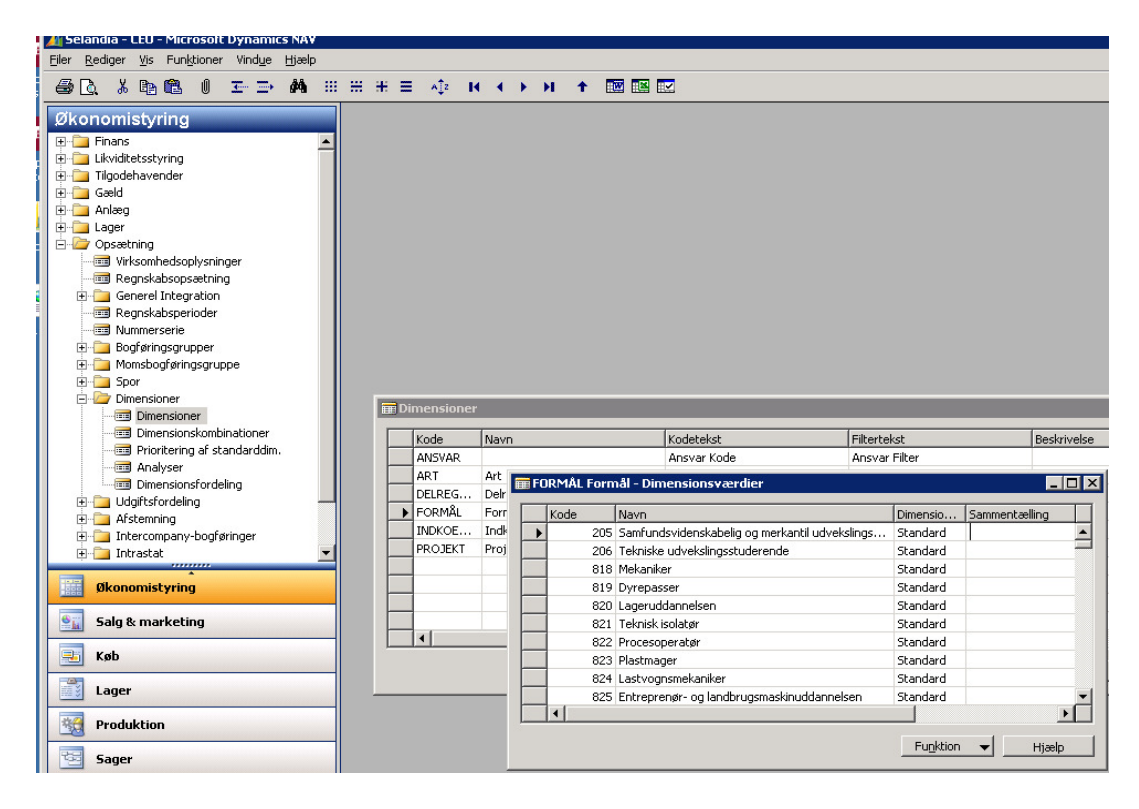

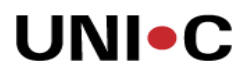

Det er ikke muligt at opdatere navnet på formål i dimensionsværdi billedet, hvis det pågældende formålsnummer findes i CØSA-formålskoder billedet, dvs. er sendt fra UVM.

Hvis man selv opretter et formålsnummer, som ikke sendt fra UVM, bevares de normale redigeringsmuligheder i feltet til formålsnavnet.

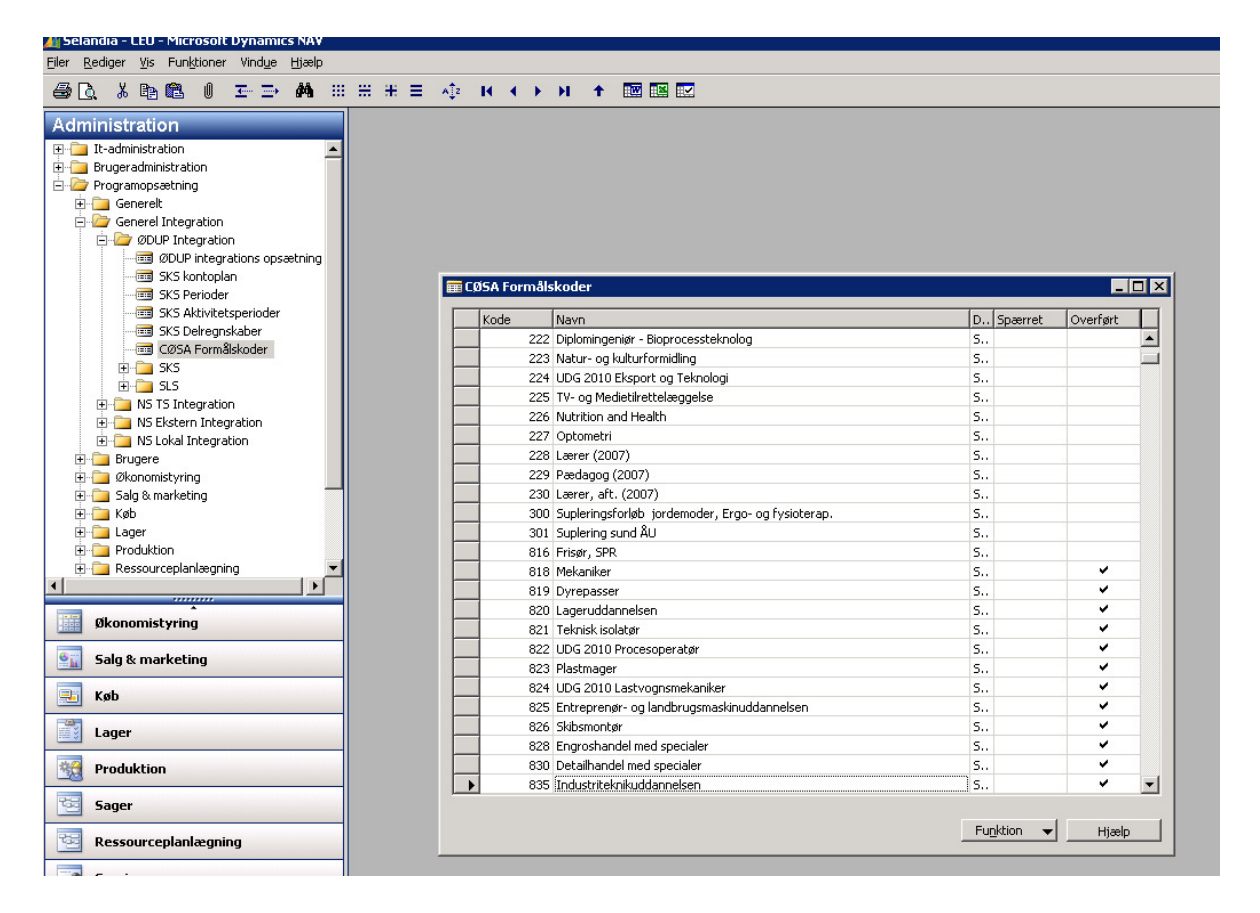

Det er mulig at få et overblik over, hvilke formål der er overført til dimensionsværdi-billedet ved at tjekke fluebenet i feltet "Overført" i billedet med CØSA formålskoder.